## 事故情報の掲載手順

総務部 (栗谷)

- 1. 協会事務局保険担当から情報を、総務部安心安全(事故)担当に流す。
- 2. それを個人情報を抜いて、HP委員会に回す。
- 3. 個人情報抜きのワードファイルをpdfに変換する。
- 4. HPのCMS管理画面から、
  - インフォメーション
    - →イベント事故情報
- のページを開き、「事故一覧」表に必要行を追加する。
- 5. 記載項目は連番・事故名・年月日。
- 事故名からpdfへのリンクを設定する。
  ここで、pdfファイルを自分のパソコンからCMSのファイル保存箇所へ http://www.nature.or.jp/assets/files/INFO/kaiin/jiko/008\_20140614.pdf
  - のようにしてアップし、リンクを設定する。
    - ※ただし、ファイル名は前から順に
    - 連番 No. アンダーバー 事故日付
      - (必要があればアンダーバーの後に連番追記)
- 7.ページ内容を更新保存して掲載を完了する。

以上